## Navigationsseddel

Scrollbar

| Fase                  | Forklaring                                                                                                    | Navigation                                                                                                    |
|-----------------------|----------------------------------------------------------------------------------------------------|----------------------------------------------------------------------------------------------------|
| Kopier en tekst       | Åbn mappen <i>scroll</i> fra kursusmaterialet,<br>åbn filen <i>tekst</i> til scrollbar og kopier teksten                                                                                                   |                                                                                                    |
| Åbn en Flash film     | Behold default størrelsen på Stage                                                                                                    |                                                                                                    |
| Foretag indstillinger | l properties vælges <i>Dynamic Text</i> samt udseeende af teksten                                                                                                    | PROPERTIES Text Tool                                                                                                    |
| Opret tekstboks       | Træk en tekstboks på <i>Stage</i>                                                                                                    | Dynamic Text     V     CHARACTER                                                                                                    |
| Lås tekstboksen       | Højreklik på tekstboksen med <i>Selection</i><br><i>Tool</i>                                                                                                    | Family: Verdana  Style: Regular Size: 11.0 pt Letter spacing: 0.0                                                                                                    |
| Indsæt tekst          | Indsæt den kopierede tekst i tekstboksen                                                                                                    |                                                                                                    |
| Indsæt scroolbaren    | Hent scrollbaren I menuen <i>Window. Vælg</i><br><i>Components &gt; User Interfase.</i> Vælg <i>USI-</i><br><i>Scrollbar</i> og træk scrollbaren ind på <i>Stage</i>                                       |                                                                                                    |
| Fastgør scrollbaren   | Placér scrollbaren på højre side af tekst-<br>boksen                                                                                                    | Tekst til scrollbar<br>Flashfilm er ofte meget visuelle,<br>de består for det meste<br>overvejende af grafik, video og<br>billeder, og meget lidt tekst.                                                                                                    |
| Tilret scrollbaren    | Giv scrollbaren samme højde som tekstbok-<br>sen. Sæt målene i <i>Properties</i>                                                                                                    | Hvis du gerne vil præsentere en<br>længere tekst, og ikke ønsker<br>at bruge for meget af<br>skærmen, er det en løsning, at<br>oprette et mindre tekstfelt, og                                                                                                    |
| Navngiv scrollbaren   | Markér tekstboksen og giv den navnet<br>tekst_txt i feltet Instance Name i Properties                                                                                                    | herpå sætte en scrollbar.                                                                                                    |
| Tilknyt scrollbaren   | Markér scrollbaren og vælg <i>Component</i><br><i>Inspector Panel i Properties</i> . I feltet til højre<br>for scrollTargetName skriver du navnet du<br>gav tekstboksen, i dette eksempel <i>tekst_txt</i> | PROPERTIES       tekst_txt         tekst_txt       movie Clip         Component: UIScrollBar       Swap         COMPONENT INSPECTOR       Image: Component in the state is the state is the state i |
|                       |                                                                                                    |                                                                                                    |

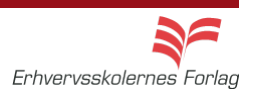